## **Grain Scale Interface Shipments**

Last Modified on 04/02/2025 11:54 am CDT

Open Sales Contracts and the units available to apply to a Shipment display on the *Add a Scale Ticket* window in Grain Scale Interface to help prevent over-applying units to a Sales Contract and to keep the *Net Position*; correct on the DPR/TPR.

On the Add a Scale Ticket window, choose Outbound, then select Shipment from the Type drop-down.

Select the Customer and the Sales Contract to be added to the Shipment. If needed, multiple Sales Contracts can be selected for the Shipment. The *Commodity*, *Contract* number, *Buyer's Reference*, and *Available* units for the Contract(s) are then included on the Shipment.

| 🖳 Add a Scale              | Ticket (Scale 1) |                        |                                                                                                    |                                                                                                    |           |                    |                                                  |                                     |         |
|----------------------------|------------------|------------------------|----------------------------------------------------------------------------------------------------|----------------------------------------------------------------------------------------------------|-----------|--------------------|--------------------------------------------------|-------------------------------------|---------|
| <location></location>      | 02MISO <         | Commodity> Corn        | Change Scale<br>Corn                                                                               | To Use Variety                                                                                                    |           |                    |                                                  | OUT                                 | - 1     |
| Ticket #<br>Ticket Date    | (Auto)           | <customer></customer>  | Contra<br>1 100001                                                                                 | Ct> Quantity Buyer's Reference<br>0.0000 12359                                                                             |           | ilable Redeposited |                                                  | O Inbound  O Outbound Type Shipment |         |
| Cash Price<br>Gross Weight |                  | Add Split              | Recent Customer                                                                                    | Farm                                                                                                    |           |                    |                                                  | J                                   |         |
| Tare Weight<br>Net Weight  |                  | lb <farm id=""></farm> | <field< th=""><th>ID&gt;</th><th></th><th></th><th>Calculate Grade</th><th></th><th></th></field<> | ID>                                                                                                    |           |                    | Calculate Grade                                  |                                     |         |
| Dockage %<br>Shrink %      |                  | 1 ▶ TW<br>2 M          |                                                                                                    |                                                                                                    |           |                    | Calculate Shrink<br>and Dockage<br>Enable Tester | <weighmaster></weighmaster>         |         |
| Gross Units<br>Dock Units  | 0.00             | 3 D<br>4 FM            |                                                                                                    |                                                                                                    |           |                    | Capture Values                                   |                                     | ~       |
| Shrink Units<br>Total Dock | 0.00             | <comment></comment>    | BL/Car #                                                                                           | Ve                                                                                                    | hicle     |                    |                                                  | BOL Info                            | Axles   |
| Net Units<br>Start         | 0.00             | Pit ID                 | ~                                                                                                  | <freight td="" ver<=""><td>Refresh</td><td>Filter List</td><td>Read</td><td>dy For Transfer</td><td>Charges</td></freight> | Refresh   | Filter List        | Read                                             | dy For Transfer                     | Charges |
| Ticket #                   | △ Location       | Commodity              | Cust Ref                                                                                           | Customer Name                                                                                                    | Direction | Vehicle            | GF1                                              | GF2                                 | Print   |
|                            |                  |                        |                                                                                                    |                                                                                                    |           |                    |                                                  |                                     | Save    |
|                            |                  |                        |                                                                                                    |                                                                                                    |           |                    |                                                  |                                     | Void    |
| <                          |                  |                        |                                                                                                    |                                                                                                    |           |                    |                                                  | >                                   | Close   |

Save the outbound Scale Ticket. The available units for the Sales Contract are updated in the Grain Scale Interface only, and the next outbound ticket for the Sales Contract comes in with the available units updated correctly.

On the *Import a Shipment* window, the Sales Contract(s) applied on the *Add a Scale Ticket* window default into the *Sales Contract* grid. When the Shipment is imported, the DPR and the Sales Contract(s) are then updated in the Grain module.

| 🛃 Import                                                                                                    | t a Shipment                                                                                                    |              |                                   |                |                 |          |      |                       |                         |                                                                              |                         |         |         |
|----------------------------------------------------------------------------------------------------|----------------------------------------------------------------------------------------------------|--------------|-----------------------------------|----------------|-----------------|----------|------|-----------------------|-------------------------|------------------------------------------------------------------------------|-------------------------|---------|---------|
| Shipme                                                                                                    | ent Additional                                                                                                    | Info Commen  | ts                                |                |                 |          |      |                       |                         |                                                                              |                         |         |         |
|                                                                                                    | Shipment # 362 Ship Date Dire                                                                                                    |              |                                   |                |                 | ect Ship | Bins |                       | Calculate Qty from %    |                                                                              |                         |         |         |
| Sc                                                                                                    | ale Ticket Num                                                                                                    | ber 2005     | 2005 <commodity> Corn</commodity> |                |                 | ?        |      |                       | <bin></bin>             |                                                                              | % Quan                  |         | Quantit |
|                                                                                                    | From DPR                                                                                                    |              | Company Owned V Location 02MISO   |                | ~               |          |      | 1                     | Unknown                 |                                                                              | 100                     | 991.0   |         |
| <customer id=""> ADM ADM</customer>                                                                                                    |                                                                                                    |              |                                   |                |                 |          |      |                       |                         |                                                                              |                         |         |         |
| <ship< td=""><td colspan="2"><shipping destination=""></shipping></td><td colspan="2">Gross Weight</td><td colspan="2">80000</td><td>`</td><td></td><td colspan="3">Calquiata Orada Eastara</td></ship<>                                         | <shipping destination=""></shipping>                                                                                                    |              | Gross Weight                      |                | 80000           |          | `    |                       | Calquiata Orada Eastara |                                                                              |                         |         |         |
| <fi< td=""><td colspan="2"><freight reference=""></freight></td><td></td><td colspan="2">Tare Weight</td><td colspan="2">24500</td><td>]</td><td colspan="2">Grade Factors</td><td colspan="2">Calculate Grade Factors</td><td>actors</td></fi<> | <freight reference=""></freight>                                                                                                    |              |                                   | Tare Weight    |                 | 24500    |      | ]                     | Grade Factors           |                                                                              | Calculate Grade Factors |         | actors  |
|                                                                                                    | BL/Car Number                                                                                                    |              |                                   | Estimated V    |                 | 55500    |      | 56                    | 1                       | <grade fa<="" td=""><td>ctor&gt;</td><td>Result</td><td>Dest Re</td></grade> | ctor>                   | Result  | Dest Re |
|                                                                                                    | Car Initiale                                                                                                    |              |                                   |                | Estimated Units | 991.07   |      | bu                    | 2                       | Moist                                                                        |                         |         |         |
|                                                                                                    | Carinitiais                                                                                                    |              |                                   |                | Settled Units   |          |      | bu                    | 3                       | TW                                                                           |                         |         |         |
|                                                                                                    | < Eraight Vand                                                                                                    |              |                                   |                |                 |          | Ch   | arnes                 |                         |                                                                              |                         |         |         |
| Chie                                                                                                    | <preight td="" vehid<=""><td>Add Spot Pov</td><td>۰ <u>۸</u></td><td>Id Dedenosit D</td><td>MOT</td><td></td><td>0.1</td><td>ungoo</td><td>&lt;</td><td></td><td></td><td></td><td>&gt;</td></preight> | Add Spot Pov | ۰ <u>۸</u>                        | Id Dedenosit D | MOT             |          | 0.1  | ungoo                 | <                       |                                                                              |                         |         | >       |
| Ship                                                                                                    | ment Details                                                                                                    | Add Spot Rov |                                   |                |                 |          |      |                       |                         |                                                                              | . [                     |         |         |
| 4                                                                                                    | <contract></contract>                                                                                                    | Ava<br>79    | Avail. Qty Qui                    |                | 4 7000          | 4658.03  |      | 4 7000                |                         | Settled Q                                                                    | ty<br>00                | Adj Qt  | y Com   |
| 1                                                                                                    | 10001 13004.33                                                                                                    |              |                                   |                | 1000 40000 4.1  |          |      |                       |                         |                                                                              |                         | 0.0     |         |
| <                                                                                                    |                                                                                                    |              |                                   |                |                 |          |      |                       |                         |                                                                              |                         |         | >       |
| Adva                                                                                                    | Advances                                                                                                    |              | Locat                             | ion Cu         | Date            |          |      |                       | 01                      | icinal Am                                                                    | inal Amt Amount         |         |         |
|                                                                                                    | <auvance></auvance>                                                                                                    |              | Local                             |                | Date            |          |      | Originar Anic Aniouni |                         |                                                                              |                         | anount  |         |
|                                                                                                    |                                                                                                    |              |                                   |                |                 |          |      |                       |                         |                                                                              |                         |         |         |
|                                                                                                    |                                                                                                    |              |                                   |                |                 |          |      |                       |                         |                                                                              |                         |         |         |
|                                                                                                    | Print Shipment on Save                                                                                                    |              |                                   |                |                 |          |      |                       |                         |                                                                              |                         |         |         |
|                                                                                                    |                                                                                                    |              |                                   |                |                 |          |      |                       |                         |                                                                              |                         | a a a l |         |
|                                                                                                    |                                                                                                    |              |                                   |                |                 |          |      |                       |                         | L                                                                            | Save                    | Ca      | incer   |